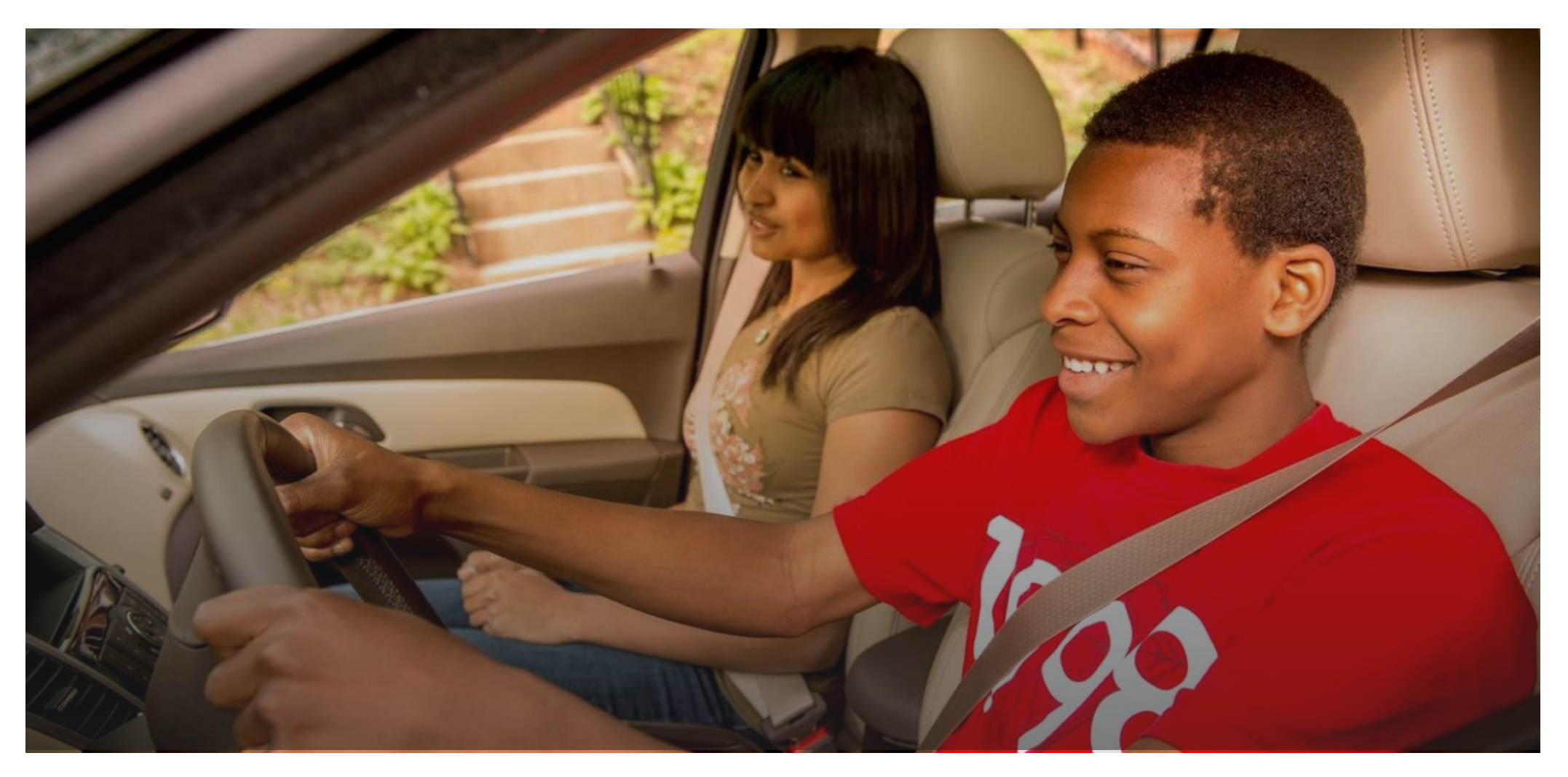

#### GM GLOBAL CORPORATE GIVING ONLINE SUBMISSION GUIDE

For Initiating a Letter of Inquiry, Full Proposal or Sponsorship Application

GENERAL MOTORS

General Motors is committed to fostering smart, safe and sustainable communities around the world. This presentation will provide a brief overview of steps you will need to gain access to our online giving system. It provides guidance on how to:

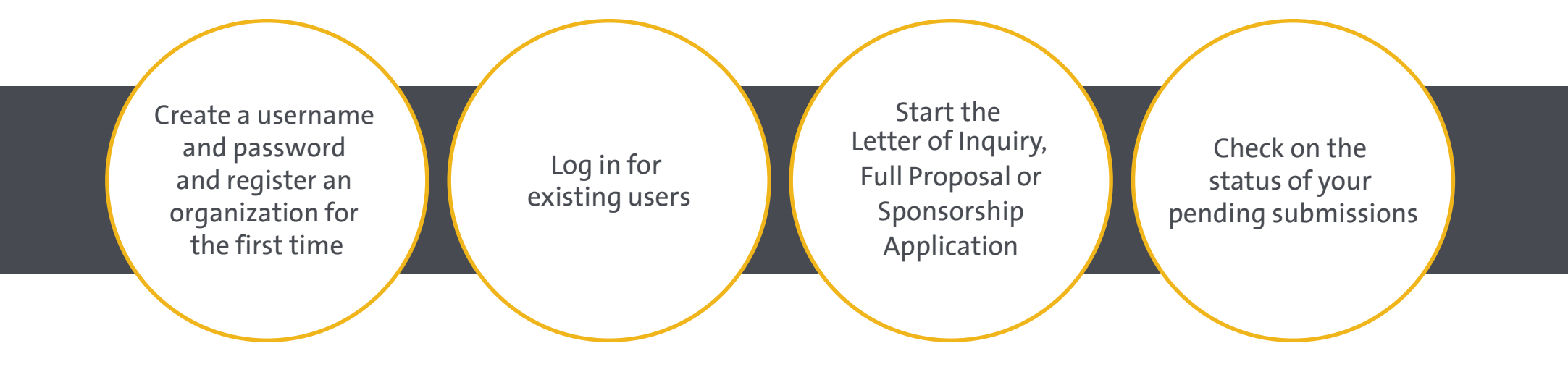

Please see the Letter of Inquiry, Full Proposal and Sponsorship Application preview documents located at GM.com to see what information is needed for each submission.

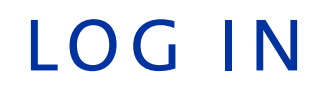

| E-mail                             |                                                                                                    |
|------------------------------------|----------------------------------------------------------------------------------------------------|
| Address:                           |                                                                                                    |
| * Password:                        | Register to create your account.                                                                                     |
| Log In                             | REGISTER NOW                                                                                                    |
|                                    | a new account.                                                                                                    |
| ter your existing e-mail           | Forgot your password?                                                                                                |
| dress and password here to log in. | Please note that you must have cookies<br>and JavaScript enabled on your browser<br>in order to successfully log in. |

After completing the Eligibility Quiz at gm.com, you will be taken to the **log in page.** 

If you log in with an existing account, you will be taken directly to the Letter of Inquiry, Full Proposal or Sponsorship Application.

If you register, you will be taken to the registration page (next slide).

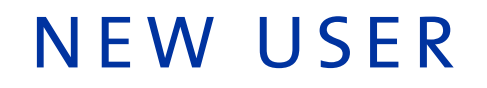

| GENERAL MOTORS                                                                                     |                       |                                                                                          |
|----------------------------------------------------------------------------------------------------|-----------------------|------------------------------------------------------------------------------------------|
| Registration Information                                                                           |                       |                                                                                          |
| * Please select the region in which<br>you are located:<br>Continue Cancel<br><u>Need Support?</u> |                       | Choose either United States<br>or Other, based on where<br>your organization is located. |
| Follow GM 🗾 f 🚾 8t in                                                                              | © 2017 General Motors |                                                                                          |

### NEW USER

| GENERAL MOT        | r o r s              |                                                                                                    |
|--------------------|----------------------|----------------------------------------------------------------------------------------------------|
| Registration Infor | mation               |                                                                                                    |
|                    | <b></b>              | * indicates required field                                                                                                    |
|                    | * First Name:        |                                                                                                    |
|                    | * Last Name:         |                                                                                                    |
|                    | * Telephone Number:  |                                                                                                    |
| Add requested      | * E-mail Address:    | Please enter your e-mail address, e.g. yourn<br>You will need your e-mail address to log in.                                                                                      |
| information.       | * Password:          | The password must be between 6 and 16 characters long and consist of letters, numbers, or any of the following special characters: '@!#\$'. The password "password" is not valid. |
|                    | * Confirm Password:  |                                                                                                    |
|                    | * Organization Name: | Enter the legal name of the organization for which you are applying.                                                                                                    |
|                    | * Zip/Postal Code:   |                                                                                                    |

Once this information is entered, scroll down the page to fill out information requested on the next slide.

#### NEW USER

| Tax ID/Charity ID (if applicable):                                                     | Enter the nine digit U.S. Tax ID of the 501(c)(3) non-profit organization for which you are applying. If you do not know the organization's Tax ID, please contact the business office of the organization or call the                                                                       |
|----------------------------------------------------------------------------------------|----------------------------------------------------------------------------------------------------|
| Enter your organization tax<br>ID information here.                                    | IRS toll-free at 1-877-829-5500. If your organization is not located in the United States or otherwise does not have a U.S. Tax ID number then leave this field empty.                                                                                                    |
| School District ID (U.S. Pre-K-12 public schools<br>and public school districts only): | For U.S. public schools, the District ID should be the first 7 digits of a 12 digit National Center for Education Statistics (NCES) School ID. If you do not know the school's NCES information, please visit the <u>NCES</u> website.                                                       |
| School ID (U.S. Pre-K-12 public and private schools only):                             | For U.S. public schools, the School ID should be the last 5 digits of a 12 digit National Center for Education Statistics (NCES) School ID. For private schools, the School ID should be the 8 digit NCES School ID. If you do not know the school's NCES information, please visit the NCES |
| Schools are not eligible                                                               | website.                                                                                                    |
| to apply for grant funding from GM.                                                    | ancel                                                                                                    |
|                                                                                        | Need Support?                                                                                                    |

Once you enter the tax ID information, click Save.

You will then be taken to the **home screen**.

## ORGANIZATION HOME SCREEN

#### GENERAL MOTORS Welcome, Your Name Here! The organization you are currently associated with is Your Organization Name. If you work with multiple organizations, click here to add a new organization to your account The Online grant request application consists of three main sections, each of which must be completed for your letter of inquiry to be considered. 1. Basic information pertaining to your organization. The Letter of Inquiry, Full Proposal or 2. Contact information pertaining to your organization. **Sponsorship Application overview** 3. An overview of the program for which you are seeking funding. information will be presented on this page. >We recommend that you familiarize yourself with the online application before you begin. Once completed, all letters of inquiry are immediately submitted to GM Global Philanthropy & Community Giving for review. The decision on your request will be sent via email to the email address you provide in the letter of inquiry.

When you log in, you will be taken to the **home screen** for that application.

The next slide will present information on the bottom of the **home screen.** 

# ORGANIZATION HOME SCREEN

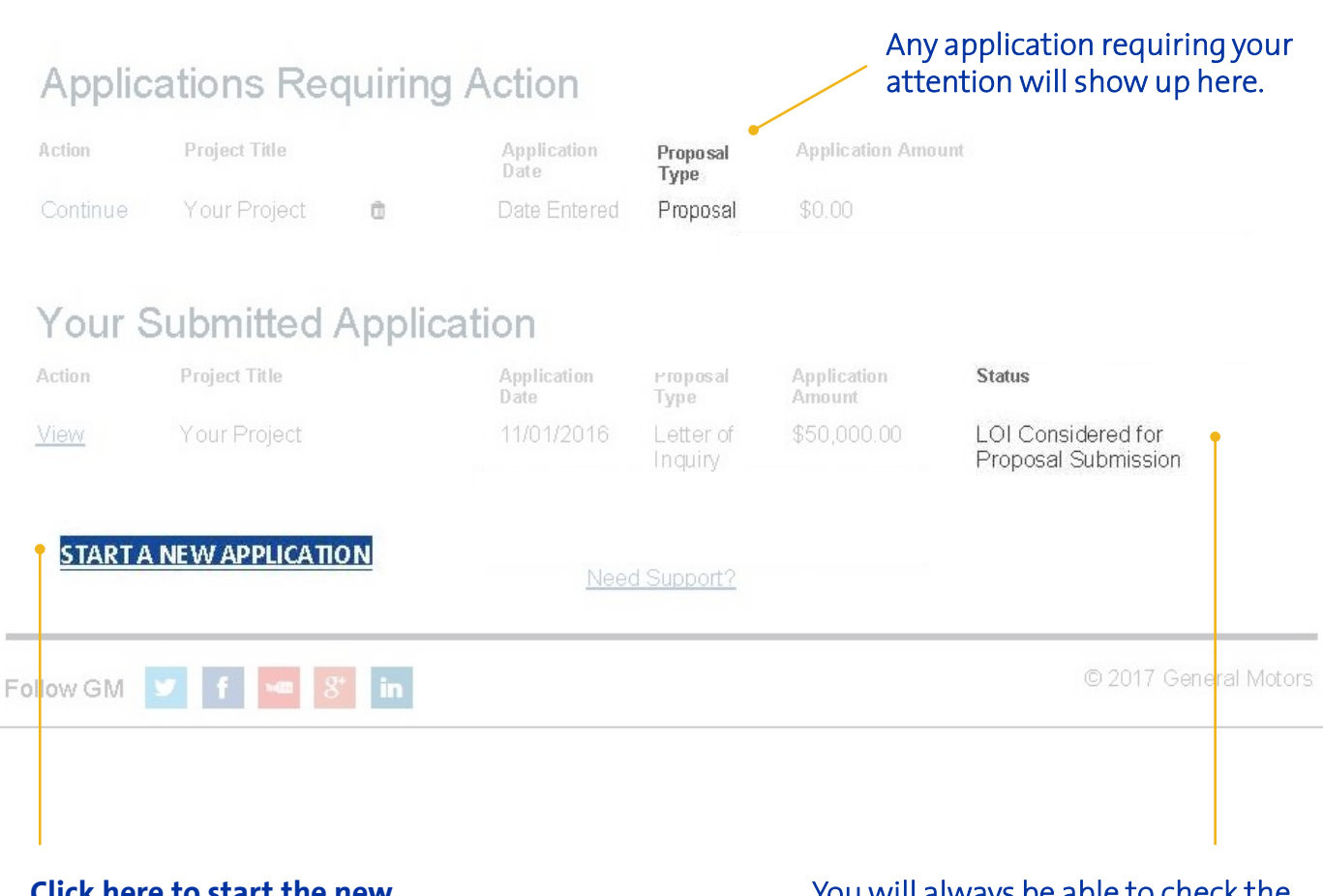

The lower part of the **home screen** will show the status of current or submitted applications.

Click here to start the new Letter of Inquiry, Full Proposal or Sponsorship Application. You will always be able to check the status of your application. As we make decisions, this status will change.

## SUBMISSION GUIDANCE

Please click on the bullet points below to learn more about content requested for each submission:

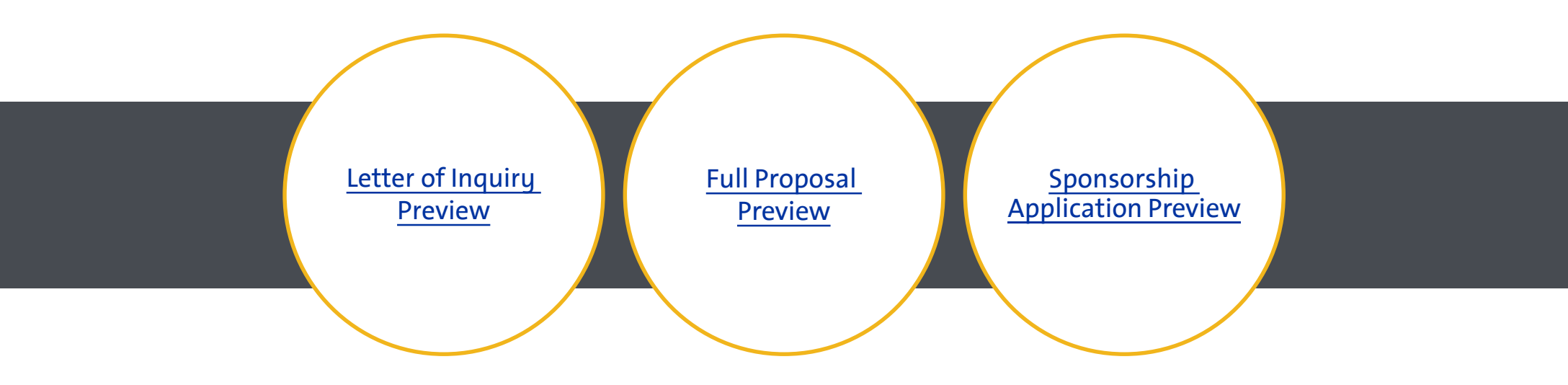

If you have any questions, please email us at GivingBack@gm.com